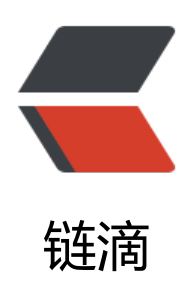

## Tensorflow 安装过程

作者: Dadong-Zhang

- 原文链接: https://ld246.com/article/1607433793822
- 来源网站: 链滴
- 许可协议: 署名-相同方式共享 4.0 国际 (CC BY-SA 4.0)

随着硬(you)件(xi)更新换代越来越快,在这记录安装tensorflowgpu支持的过程概要

## 安装过程

1. 确定你电脑的GPU型号,只支持绿卡。

2. 安装anaconda (可选)

3. pip安装tensoflow-gpu,这一步关系到下一步的版本号

4. 确定GPU型号所适配的CUDA版本,与cuDNN版本

这里讲解一下, CUDA相当于显卡的并行计算专用驱动, cuDNN相当于程序需要的API

根据tensorflow包版本确定需要的CUDA版本和cuDNN版本

下载指定版本的CUDA版本包

先注册登录,然后下载指定版本的cuDNN

5. 开始安装CUDA和cuDNN

安装CUDA时建议选自定义,驱动必选,因为它所需的驱动版本比你一般玩游戏需要的都要新。然后 VS和它的一个依赖去掉,不然会又大又慢

如果安装好了,可以在cmd尝试输入

## nvcc -V

cuDNN可以不叫安装,解压后可以直接覆盖到CUDA的安装目录下(bin,include,lib/x64),下一步环境变量就比较好配置

6. 配置系统环境变量Path

可能是直接配好的,也可能需要你添加一下,具体路径仅供参考(CUDA和cuDNN放在一起的情况 )

C:\Program Files\NVIDIA GPU Computing Toolkit\CUDA\v10.0\bin

C:\Program Files\NVIDIA GPU Computing Toolkit\CUDA\v10.0\libnvvp

C:\Program Files\NVIDIA GPU Computing Toolkit\CUDA\v10.0\lib\x64

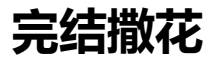